## 宮古市公共施設予約システム 利用者登録の手引き

- 1. 利用者登録
  - 以下 URL 及び QR コードまたは宮古市のホームページ上のリンクから 「宮古市公共施設予約システム」を開きます。 URL: https://k3.p-kashikan.jp/miyako-city/

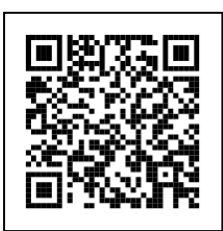

(2) システム画面右上の「利用登録」を押します。

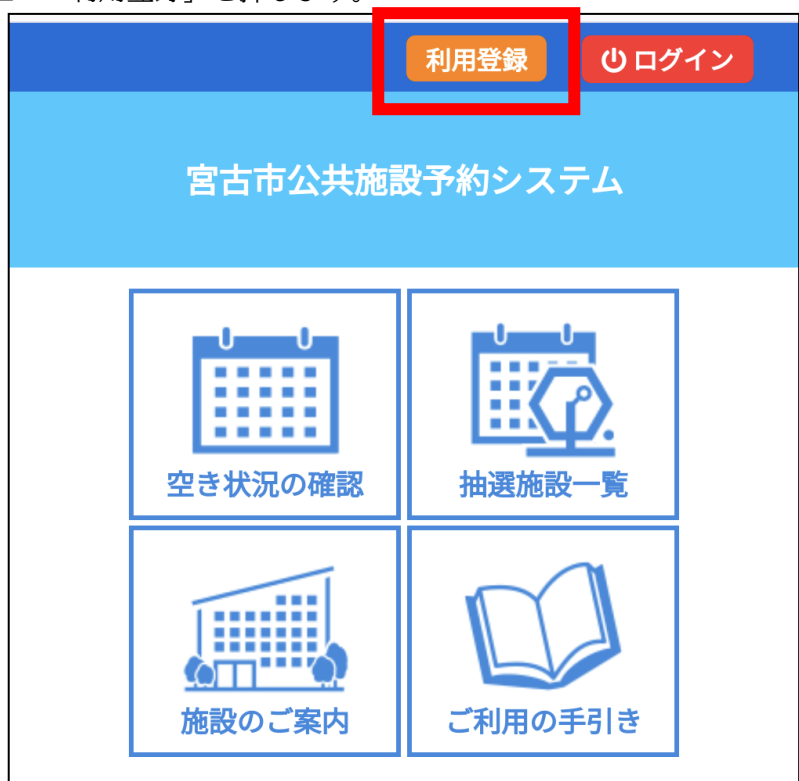

(3) 利用規約を確認し「同意する」を押します。

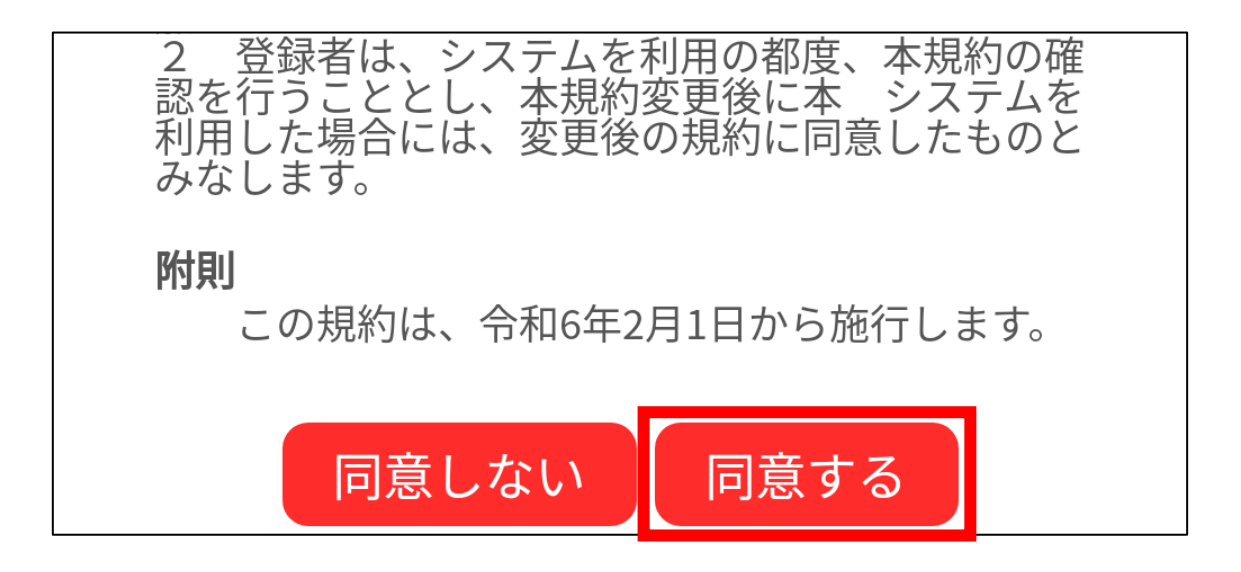

(4) 必要事項を入力し、「確認」を押します。「初回利用予定施設」については利用者登録の承認時にのみ使用します。

| 利用登録申し込み              | 連絡先等                                                                                                    |
|-----------------------|----------------------------------------------------------------------------------------------------|
| 登録する利用者の情報を入力してください。  | 郵便番号♥                                                                                                    |
| ⊘は、入力必須項目です。          | 027 - 8501 (半角数字) 住所検索                                                                                          |
| 利用者名等                 | 住所♥                                                                                                    |
| 地域区分♥                 | 岩手県宮古市宮町1丁目1番30号                                                                                                |
| ●市内 ○市外               | 建物名等                                                                                                    |
| 利用者区分🛇                |                                                                                                    |
| ●個人 ○団体 ○学校 ○企業 ○官公庁  | 0193 - 68 - 9096 (半角数字)                                                                                         |
| 利用者                   | 緊急連絡先                                                                                                    |
| 氏名♥                   |                                                                                                    |
| デジタル太郎<br>(団体の場合は団体名) | メールアドレス🛇                                                                                                    |
| かな🕗                   | メールアドレス(確認用)⊘                                                                                                   |
| でじたるたろう               |                                                                                                    |
|                       | メール送信指定                                                                                                    |
|                       | ○送信しない ●送信する                                                                                                    |
|                       | 初回利用予定施設♥                                                                                                    |
|                       | ✓市民交流センター □文化会館 □ 宮古市民総合体育<br>館(シーアリーナ)・小山田テニスコート □ 公民館(千<br>徳、山口、中央公民館分館) □ 地域創生センター □ 新<br>里生涯学習センター □ その他の施設 |
|                       | 前に戻る 確認                                                                                                    |

(5) 入力した内容に誤りがないか確認し、「登録」を押します。

| 利用登録申し込み                              | 連絡先等             |
|---------------------------------------|------------------|
| 「「「「」」」」」」」」」」」」」」」」」」」」」」」」」」」」」」」」」 | 郵便番号             |
| る場合は「修正」ボタンを押してください。                  | 027 - 8501       |
| 利田老久笙                                 | 住所               |
| 利用自力守                                 | 岩手県宮古市宮町1丁目1番30号 |
| 地域区分                                  | 建物名等             |
| 市内                                    | 連絡先              |
| 利用者区分                                 | 0193 - 68 - 9096 |
| 個人                                    | 緊急連絡先            |
|                                       |                  |
| 利用者                                   | メールアドレス          |
| 氏名                                    |                  |
| デジタル太郎                                | メール送信指定          |
|                                       | 送信する             |
| かな                                    | 初回利用予定施設         |
| でじたるたろう                               | 市民交流センター         |
| 代表者                                   |                  |
| 氏名                                    | 修正               |

| <u>利用登録申し込み</u><br>入力していただいたメールアドレスに確認のメールを送信   |  |  |  |
|-------------------------------------------------|--|--|--|
| しました。<br>メールに記載されているURLをクリックしてお申込を完了<br>してください。 |  |  |  |
| 利用者名等                                           |  |  |  |
| 地域区分                                            |  |  |  |
| 市内                                              |  |  |  |
| 利用者区分                                           |  |  |  |
| 個人                                              |  |  |  |
| 利用者                                             |  |  |  |
| 氏名                                              |  |  |  |
| デジタル太郎                                          |  |  |  |
| かな                                              |  |  |  |
| でじたるたろう                                         |  |  |  |
| メールアドレス                                         |  |  |  |
|                                                 |  |  |  |
| 下記の受付番号で受け付けました。                                |  |  |  |
| 受付番号:x24012665b351f2                            |  |  |  |

(7) 「ご利用登録お申し込み受付」のメールが届いたら、本文中の「URL」を押します。 ※URLを押さないと利用者登録の申し込みが完了しません。

| デジタル太郎 様                                                                                                    |
|----------------------------------------------------------------------------------------------------|
| ご利用登録のお申し込みを受け付けました。                                                                                                    |
| ↓下記のURLをクリックして申込を完了してください↓<br><u>https://trial.p-kashikan.jp/miyako-city/index.php?</u><br><u>op=accept&amp;x24012665b351f2c4d2b26c=597d2ac95ff4fd80e906e6fe</u> |
|                                                                                                    |
| ■受付番号<br>x24012665b351f2<br>■受付日時<br>2024-01-26 15:32                                                                                                    |
| 受付内容を審査後、登録したメールアドレスに結果を通知します。<br>それまでお待ちください。                                                                                                    |

(8) 以下の画面が出ると、利用者登録の申し込み完了です。

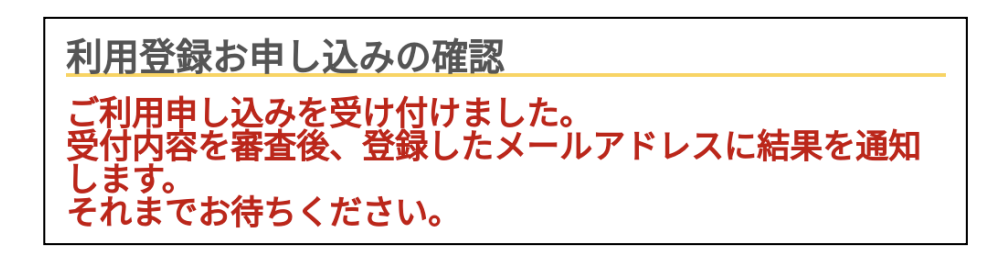

数営業日たっても反応がない場合はご連絡をお願いします。

| デジタル太郎 様                                          |
|---------------------------------------------------|
| システムの利用登録が完了しました。                                 |
|                                                   |
| <br>■利用者ID<br>000264                              |
| ■仮パスワード<br>Abcd1234                               |
| ● 豆琢日<br>令和 6年 1月29日                              |
| 本メールのパスワードは仮パスワードです。<br>必ずご本人によるパスワードの変更を行ってください。 |

- 2. 仮パスワード変更
- (1) メール本文中の URL を押し、宮古市公共施設予約システムを開き、「ログイン」を押します。 届いたメールに記載された利<u>用者 ID と、</u>仮パスワードを入力し、「ログイン」を押します。

| 利用登録 <b>し</b> ログイン |                                                  |
|--------------------|--------------------------------------------------|
| 宮古市公共施設予約システム      | <u>利用者認証</u><br>IDとパスワ <mark>-ドを入力してください。</mark> |
| 空き状況の確認 抽選施設一覧     | 利用者ID<br>000264<br>パスワード                         |
|                    | <b>し</b> ログイン                                    |

(2) 新しいパスワードを入力し、「変更」を押します。

※パスワードは、半角で「数字」、「大文字アルファベット」、「小文字アルファベット」を入れた8文字以上で設 定してください。

| 仮パスワードの変更 :: 【デジタル太郎】                                       |       |  |  |  |
|-------------------------------------------------------------|-------|--|--|--|
| 仮パスワードを変更してください。                                            |       |  |  |  |
| 新しいパスワード                                                    | ••••• |  |  |  |
| 新しいパスワード(確認用)                                               | ••••• |  |  |  |
| ※ご注意!パスワードは次の形式で設定してください。<br>・使用可能文字 数字と英大小文字<br>・文字数 8文字以上 |       |  |  |  |
| 変更クリア                                                       |       |  |  |  |

(3) 以下の画面が表示されれば仮パスワード変更、利用者登録が完了となります。

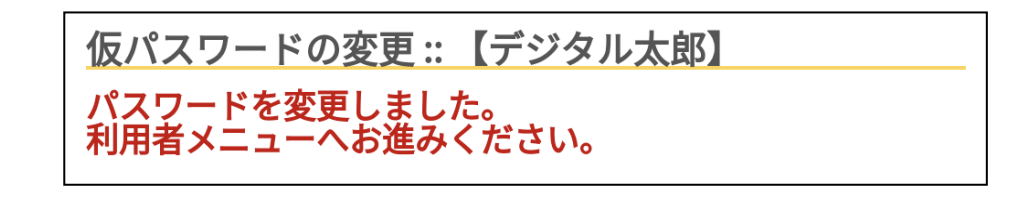